http://www.edu.pref.kagoshima.jp/

(通巻第2099号)

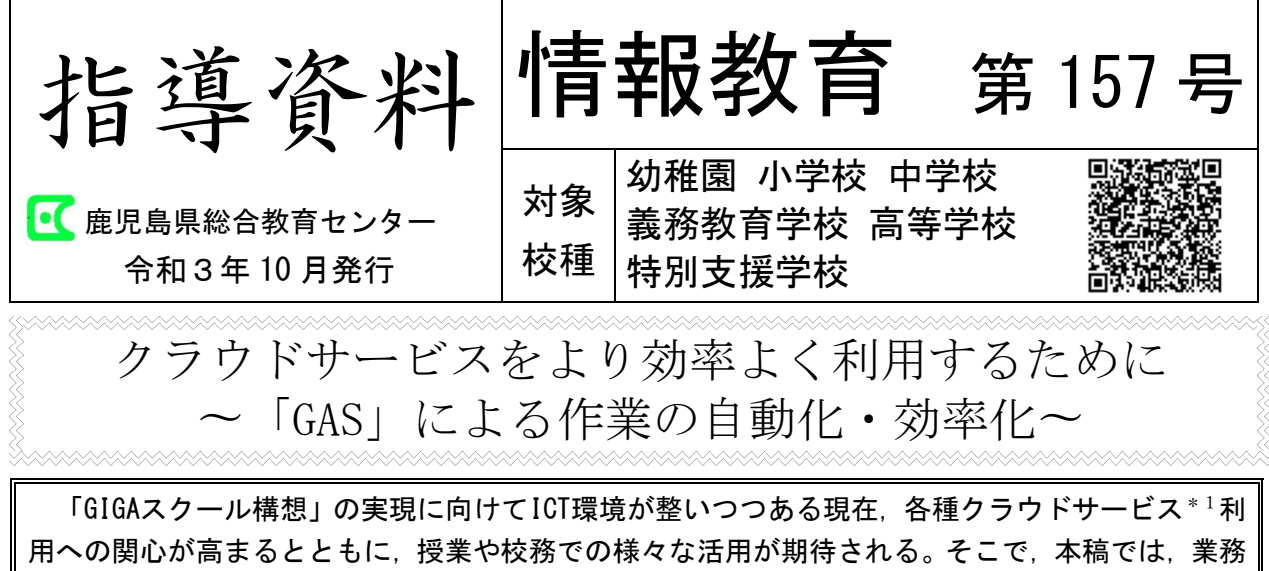

効率を高める一つの手段として、プログラミング言語「GAS」の活用を紹介する。

#### 1 はじめに

令和2年度に、本県の公立学校の教員及び 児童生徒に一人1アカウントが付与され、 MicrosoftとGoogleの両方のクラウドサービ スの利用が可能となった。インターネットが 使える環境であれば、いつでもどの端末から でも自分のデータにアクセスすることがで き、児童生徒の学習や教員の業務改善に向け た様々な活用が期待される。

このクラウドサービスでは、児童生徒の個 別最適な学びを実現するデジタルコンテンツ や協働的な学びの実現に効果的な共同編集が 可能なアプリケーション、そして教員の業務 を効率化するアプリケーションなどが数多く 提供されており、すでに、欠席・遅刻の連絡や 各種調査の回答をアンケートフォームで送 信・自動集計することで大幅な業務改善につ ながったという事例が見られる。一方で、授業 や校務においてクラウドサービス活用のため の準備や運用が新たな業務として発生してい る。また、クラウドサービスの中には同じ作業 を繰り返す必要があるなど効率の悪いものも あるため、負担に感じる教員も多いのではな いだろうか。 そこで、今回は、Googleが提供する複数の クラウドサービスを連携することができるプ ログラミング言語「GAS」の活用方法を示し、 業務効率を高める一つの手段として紹介する。

#### 2 「GAS」とは

「GAS」とは「Google Apps Script」の頭文 字を取った略称である。また、「GAS」のベー スはJavaScript<sup>\*2</sup>という様々な用途に活用 されているプログラミング言語である。GASの 特長は次のように示すことができる。

資料1 「GAS」の特長

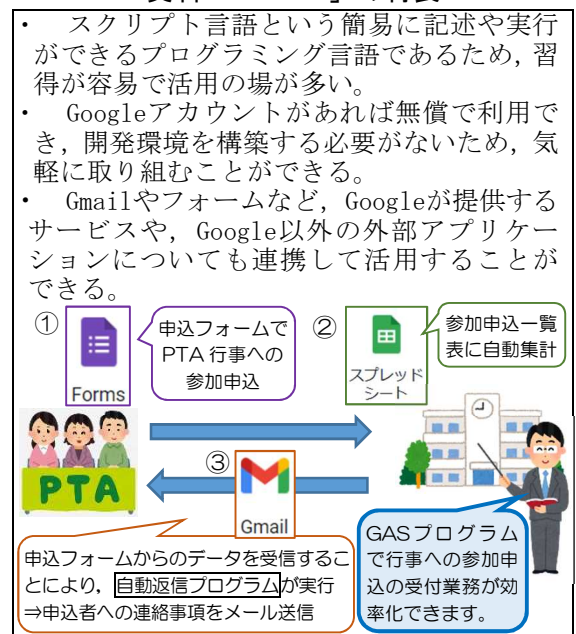

\*1) サーバやソフトウェアなどコンピュータに必要な機能を,ネットワークを経由して,サービスの形で提供する利用形態 \*2) 主に Web ページに組み込まれたプログラムを Web ブラウザ上で実行するために用いられるプログラミング言語の一つ 「GAS」を利用するには、Googleが提供する スクリプトエディタで目的に応じたプログラ ムを作成する必要がある。スクリプトエディ タを起動する方法は次の2通りである。

資料2 「GAS」利用のための準備

| <ol> <li>Google Chromeを起動, Googleアプリラン<br/>チャー(IIII)をクリックし,開いたウィン<br/>ドウの中から「スプレッドシート」を選択<br/>し,新しいスプレッドシートを作成する。</li> <li>「ツール」をクリックし、「スクリプトエ</li> </ol> |
|----------------------------------------------------------------------------------------------------|
| <ul> <li>チャー(IIII)をクリックし、開いたウィンドウの中から「スプレッドシート」を選択し、新しいスプレッドシートを作成する。</li> <li>②「ツール」をクリックし、「スクリプトエー・ションターを、</li> </ul>                                   |
| ドウの中から「スプレッドシート」を選択<br>し、新しいスプレッドシートを作成する。<br>② 「ツール」をクリックし、「スクリプトエ                                                                                       |
| し、新しいスプレッドシートを作成する。<br>② 「ツール」をクリックし、「スクリプトエ                                                                                                    |
| ② 「ツール」をクリックし、「スクリプトエ                                                                                                    |
|                                                                                                    |
| アイタ」を選択して起動する。                                                                                                    |
| 方法2                                                                                                    |
| ① Google Chromeを起動, Googleアプリラン                                                                                                    |
| チャー (📖) をクリックし, 開いたウィン                                                                                                    |
| ドウの中から「ドライブ」をクリックする。                                                                                                    |
| ② 「マイドライブ」から、「その他」を開く。                                                                                                    |
| ③ 「Google Apps Script」をクリックして起                                                                                                    |
| 動する。                                                                                                    |
| ※ 「その他」に「Google Apps Script」が表                                                                                                    |
| 示されない場合は、「アプリを追加」から                                                                                                    |
| 「Google Apps Script」を選択する。                                                                                                    |

# 3 「GAS」プログラミングの基礎

- (1) 「GAS」プログラミングのルール
  - ア プログラムの記述は英数文字を使用 する(大文字と小文字は区別される。)。
  - イ 処理の最小単位をステートメントと 呼び,末尾に「;」を付ける。
  - ウ 一連の処理をまとめたものを関数と 呼び、まとめる範囲(ブロック)を {} で囲む。ブロックは条件分岐や反復な どの制御フロー構文\*<sup>3</sup>でも用いる。
  - エ {}の対応とブロックの多重構造を見 やすくするための改行や字下げ(イン デント),空白(スペース)の挿入を行 うかは基本的に自由である。
  - オ //以降はコメント(注釈文)とみなさ れ処理には影響しない。複数行をまた ぐ場合は「/\*」と「\*/」で囲む。

- カ オブジェクト指向\*4であり、外部ラ イブラリ\*5や組込み関数\*6,自作した 関数が使用できる。
- (2) プログラムの記述例

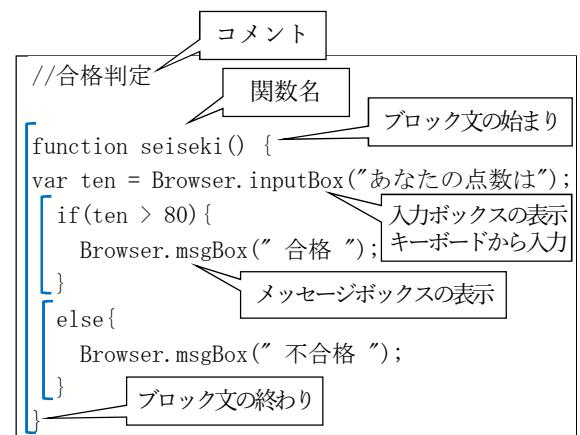

- ※ inputBoxメソッド\*7・msgBoxメソッド を用いるプログラムにおいては、スクリ プトエディタの起動は方法1で行う。
- (3) プログラムの実行手順
  - ア スクリプトエディタを起動する。
  - イ プロジェクト\*8の名前を変更する。
  - ウ プログラムを入力,保存する。
  - ※ 他のGoogleサービスと異なり、自 動保存されないため注意する。
  - エ 「実行」をクリックする。実行ログ が表示される。(2)のプログラムであれ ば, inputBoxとmsgBoxはスプレッド シート上に表示される。
    - ※ プログラムの実行の際に,アカウ
    - ントの確認や安全なファイルである
    - かどうかの確認を求められる。

# 実行結果

# 《スクリプトエディタの画面》

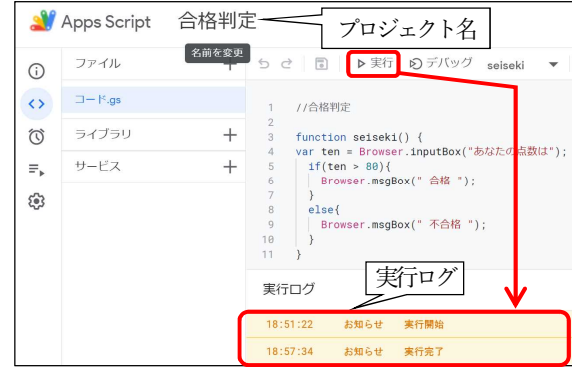

\*3) プログラムの実行の流れを制御する文 \*4) データと手続きをオブジェクトと呼ばれる一つのまとまりとして定義し、オブ ジェクトを組み合わせてシステムを構築していく手法 \*5) 外部から呼び出して利用できる部品化されたプログラムを集めたもの \*6) プログラミング言語などの仕様にあらかじめ用意され、標準で使用できる関数

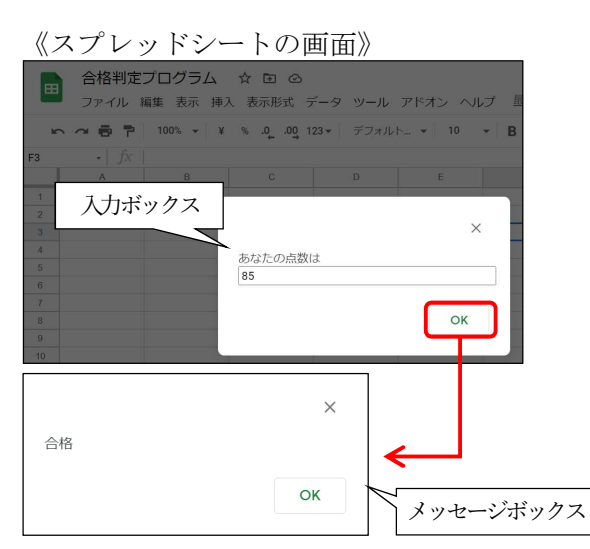

(4) プログラミングの命令コード

「GAS」の演算子や制御文などの命令コード は、他のプログラミング言語と似ているもの が多いため、プログラミングの経験があれば 命令コードに違和感を感じることは少ない。 命令コードの詳細については省略するので、 文部科学省の高等学校「情報 I」教員研修用教 材《JavaScript版》や関係書籍・Web サイト を参考にしてほしい。また、VBA (Visual Basic Applications) \*9で用いられるアルゴリズム も参考にするとよい。

(5) 「GAS」の基本的なプログラム

MicrosoftのExcelやPowerPointなどの操作を自 動化するVBAと同様に、「GAS」はGoogleの様々なク ラウドサービスの操作を自動化することができる。

ア 新しいスプレッドシート (ファイル名

「newSheet」)を作成するプログラム

| func<br>Sp<br>} | <pre>tion myFunction() { readsheetApp.create("newSheet");</pre> |
|-----------------|-----------------------------------------------------------------|
| *               | ファイルはGoogleドライブに格納される。                                          |

- イ編集中のスプレッドシートの指定したセ
- 1 補集中のスノレットシートの指定した

| ルに, | 文字を表示するプログ | ラ・ | 4 |
|-----|------------|----|---|
|-----|------------|----|---|

| function myFunction() {                                             |
|---------------------------------------------------------------------|
| // アクティブ状態のスプレッドシートを取得                                              |
| <pre>var spreadsheet = SpreadsheetApp.getActiveSpreadsheet();</pre> |
| // アクティブ状態のシートを取得                                                   |
| <pre>var sheet = spreadsheet.getActiveSheet();</pre>                |
| // セルの指定                                                            |
| var cell = sheet.getRange("C2");                                    |
| // 値の設定                                                             |
| cell.setValue("Hello world!");                                      |
| 1                                                                   |

- ※ getRange("C2")は,getRange(2,3)と記述し
  - ても同様のセルの指定ができる。

# 実行結果

|   | А | В | С            |
|---|---|---|--------------|
| 1 |   |   |              |
| 2 |   |   | Hello world! |

#### ウ スプレッドシートの指定したセルの値を

| 取得するプログラ                                                                                                    | ラム                                                                                                    |
|----------------------------------------------------------------------------------------------------|----------------------------------------------------------------------------------------------------|
| function myFunction() {<br>// アクティブ状態のスプレ<br>var spreadsheet = Spreadsh<br>// アクティブ状態のシートを<br>var sheet = spreadsheet.ge<br>// セルの範囲指定<br>var range = sheet.getRange<br>// 値の取得 | ッドシートを取得<br>neetApp.getActiveSpreadsheet();<br>を取得<br>etActiveSheet();<br>e("B1:B5");                               |
| var varues - Fange, getvart<br>//ログに出力<br>console.log(values);<br>}                                                                                                    | ACT ACT ACT ACT ACT ACT ACT ACT ACT ACT                                                                             |
| <mark>実行結果</mark><br>実行ログ<br>22:01:49 あ知らせ 実行開始                                                                                                    | C8     -     fx       1     1     1       2     2     1       3     3     0       4     4     0       5     5     5 |
| 22:01:49 情報 [['相]<br>['加藤<                                                                                                    | ○○'], ['井原△△'], ['内野○○'],<br>〉◇'], ['佐藤△△']]                                                                        |
| 22:01:49 お知らせ 実行完了                                                                                                    |                                                                                                    |

### エ ドキュメントの文書を取得するプログ

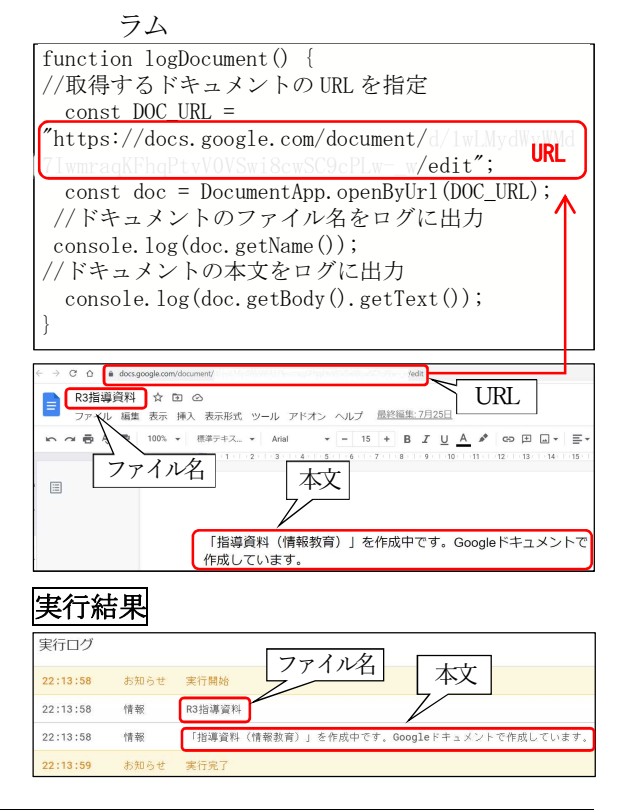

\*7) オブジェクトにおける手続(=処理)の要素 メソッドを呼び出す構文:「オブジェクト名.メソッド名(引数)」

- \*8) スクリプト(スクリプト言語で記述したプログラム)の作成単位であり,単一または複数のファイルで構成される
- \*9) マクロを作成するための Microsoft 社のプログラミング言語。マクロとは一連の手順を踏む作業を登録することで自動実行する機能

# 4 「GAS」を活用したクラウドサービスの連携の実際

「GAS」を活用すれば、Googleが提供する複数の クラウドサービスを連携させることができる。

(1) フォームとGmailの連携

例えばGoogleフォームで送信されてきた申 込を受け付けた際,Gmailと連携し,メールア ドレスへ自動返信するプログラムを作成する ことができる。方法は以下のとおりである。

| 参加申込:<br>PTA研修視察に参加さ<br>*必須 | フォ          | - ― <u>人</u><br>は、氏名とメールアドレスを入力し                    | って送信をお願いします。         |                                                       |
|-----------------------------|-------------|-----------------------------------------------------|----------------------|-------------------------------------------------------|
| <b>氏名*</b><br>回答を入力         |             | A                                                   | В                    |                                                       |
|                             |             |                                                     |                      |                                                       |
|                             | 1           | タイムスタンプ                                             | 氏名                   | メールアドレス                                               |
|                             | 1           | タイムスタンプ<br>2021/07/26 0:51:01                       | 氏名<br>青山 OO          | メールアドレス<br>****@kago.ed.jp                            |
| メールアドレス*                    | 1<br>2<br>3 | タイムスタンプ<br>2021/07/26 0:51:01<br>2021/07/26 0:59:07 | 氏名<br>青山 OO<br>加藤 OO | メールアドレス<br>* * * * @kago.ed.jp<br>* * * * @kago.ed.jp |

※ フォームからの回答を集計するスプレッ

ドシートを作成後、スプレッドシートにお

いてスクリプトエディタを起動する。

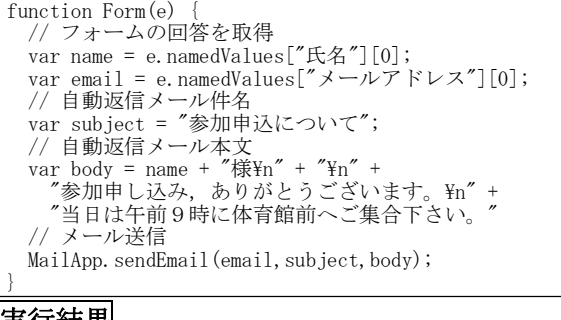

#### 実行結果

参加申込について \*\*\*\*\*\* @kago.ed.jp To 自分 ← 青木誠様 参加申し込み,ありがとうございます。 当日は午前9時に体育館前へご集合下さい

※ フォームの送信をトリガー\*10にして、プログ

ラムが実行されるように設定する。

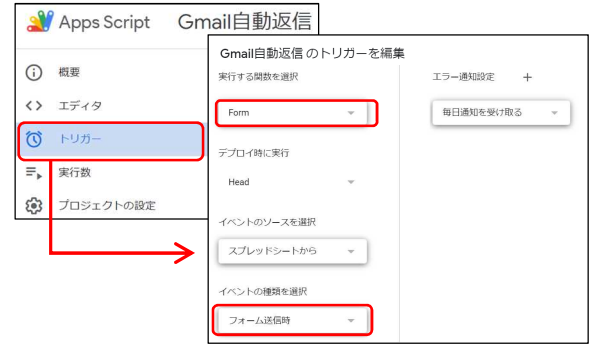

(2) フォームとスプレッドシートの連携
 スプレッドシートの問題データとGoogle
 フォームを連携し、テスト形式のフォームを
 自動作成するプログラムを作ることができ
 る。方法は以下のとおりである。

| テスト作成用(提供データ) ☆ 回 ⊘                                             |                       |                    |                  |         |    |  |
|-----------------------------------------------------------------|-----------------------|--------------------|------------------|---------|----|--|
| ファイル 編集 表示 挿入 表示形式 データ ツー,<br>の の 売 予 100% マ ¥ % の .00 123 デフィン |                       | B Z A A            |                  | 14 - 12 | •  |  |
| c14 - ∫χ                                                        |                       | 5 2 <del>6</del> 6 | m 23 - 1 m - 4 - | 17 - 2  |    |  |
| A 8                                                             | C.                    | D                  | ε                | - r     | G  |  |
| 2 番号 問題                                                         | 116年85年2月用語問題<br>選択肢1 | 選択肢2               | 選択肢3             | 解答      | 配点 |  |
| 3 コンピュータ根暦やシステムなどの、購入から運用、廃<br>1 東までにかかる費用の総額。                  | 総保有コスト                | イニシャルコスト           | ランニングコスト         | i       | 25 |  |
| 4 磁気ディスク装置の記録領域であり、木の年輪のように<br>2 同心円状に分割された領域。                  | セクタ                   | シリンダ               | トラック             | 3       | 25 |  |
| 5 路層構造でファイルを管理する場合, 陪審の最上位にあ<br>3 るディレクトリ。                      | サブディレクトリ              | ルートディレクトリ          | カレントディレクトリ       | 2       | 25 |  |
| (1) (1) (1) (1) (1) (1) (1) (1) (1) (1)                         |                       |                    |                  |         |    |  |
| 「情報処理」用語問題                                                      | 頁                     |                    |                  |         |    |  |
| フォームの説明                                                         |                       |                    |                  |         |    |  |
|                                                                 |                       |                    |                  |         |    |  |
| コンビュータ機器やシステムなとの,購人から連用,廃棄までにかかる費用の総額。                          |                       |                    |                  |         |    |  |
| <ul> <li>総保有コスト</li> </ul>                                      |                       |                    |                  |         |    |  |
|                                                                 |                       |                    |                  |         |    |  |

#### () ランニングコスト

#### 5 おわりに

本稿では自動返信とテスト作成という業務 の効率化に有効と考えられる活用例を示し た。これにドキュメントやスプレッドシート からのデータ取得を組み合わせるだけでも活 用の幅は広がる。また、「GAS」のベースにな っているJavaScriptは高等学校「情報I」の 学習言語として注目されている。環境構築が 不要ですぐに始められるので、業務や授業に 活用されることを期待している。

一引用・参考文献-

○ 文部科学省「高等学校情報科『情報Ⅰ』教員
 研修用教材」平成 31 年 3 月 29 日

(情報教育研修課 青木 誠)